## Запись студентов на курс.

После создания курса необходимо произвести запись пользователей на курс. Для этого необходимо в блоке «Настройки» перейти в раздел «Управления курсом -> Записанные на курс пользователи». На открывшейся странице нажать на кнопку «Запись пользователей на курс» (рис. 1).

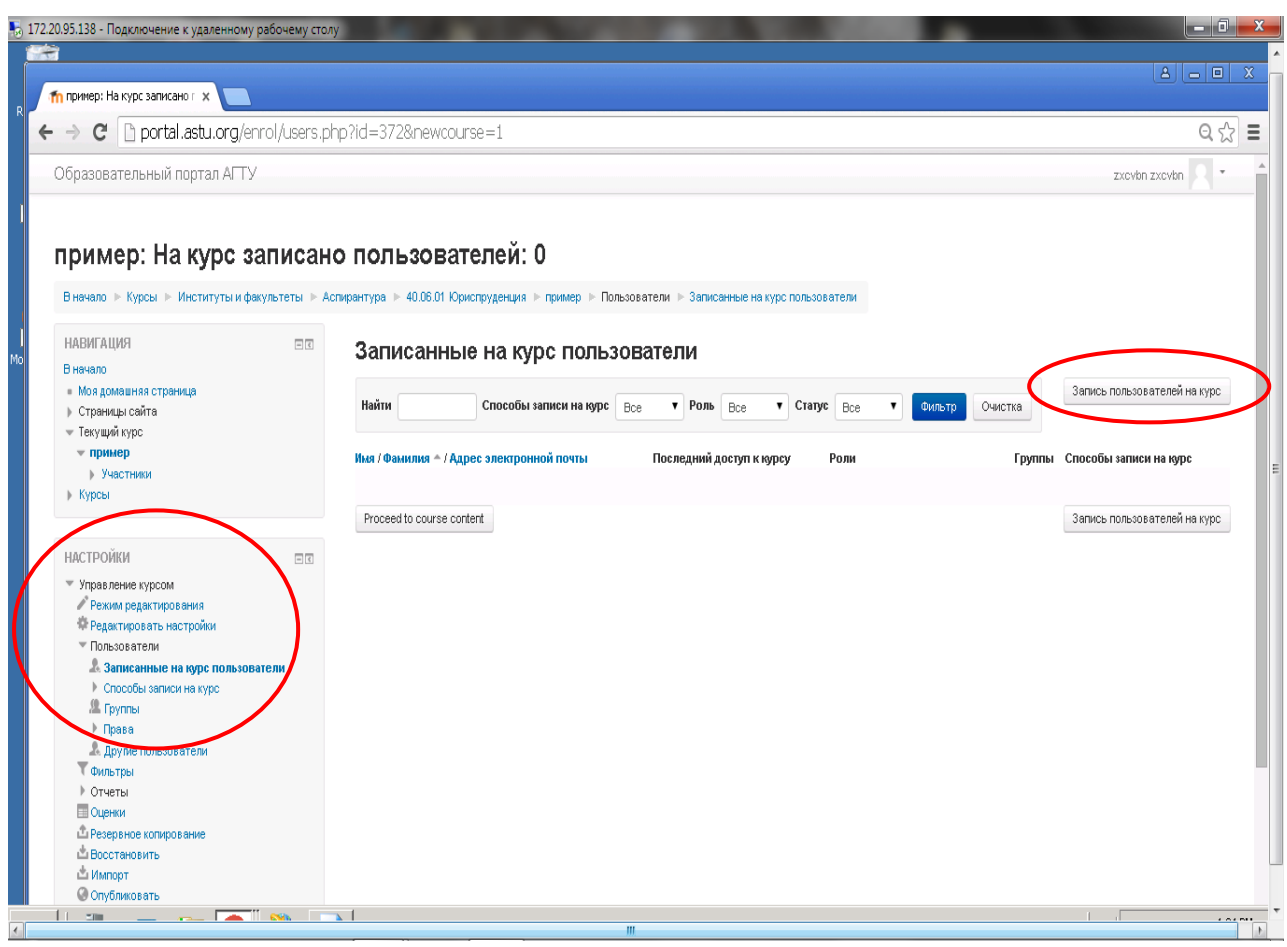

Рисунок 1 Запись пользователей на курс

В первую очередь, необходимо назначить преподавателя на курс. Для этого нужно в окне «Записать пользователей на курс» в «Назначить роли» выбрать «Преподаватель», а из списка пользователей выбрать свою учетную запись и нажать на кнопку «Записать», которая находится напротив имени выбранного пользователя (рис. 2). Имеется возможность воспользоваться поиском, который находится ниже списка пользователей, для быстрой записи на курс.

| ла пример: На курс записано г × 📃                          |                                                        |
|------------------------------------------------------------|--------------------------------------------------------|
| ← → C D portal.astu.org/enrol/users.php?id=372&newcourse=1 | ର ☆ ≡                                                  |
| Образовательный портал АГТУ                                | zxcvbn zxcvbn 🔍 🍷                                      |
| Пример: На курс записано пользователи                      | Запись полькователей на курс<br>Способы записи на курс |
| Proceed to course content HACTPONKIN                       | Запись пользователей на курс                           |
|                                                            |                                                        |

Рисунок 2 Поиск и запись преподавателя пользователя на курс

Для записи студентов необходимо провести аналогичные действия, только вместо роли «Преподаватель» выбрать роль «Студент» (рис. 3).

| 0.95.138 - Подключение к удаленному ј        | рабочему стол | у                              |                                                            |                |                  |                              |
|----------------------------------------------|---------------|--------------------------------|------------------------------------------------------------|----------------|------------------|------------------------------|
|                                              |               |                                |                                                            |                |                  |                              |
| n пример: На курс записано г 🗙 📃             |               |                                |                                                            |                |                  |                              |
| ⇒ C 🗋 portal.astu.org/en                     | rol/users.pl  | hp?id=372&newcourse=           | 1                                                          |                |                  | Q. 🕁                         |
| Образовательный портал АГТУ                  |               |                                |                                                            |                |                  | zxcvbn zxcvbn 🔍 🔹            |
|                                              |               |                                |                                                            |                |                  |                              |
|                                              |               |                                | -ŭ. 0                                                      |                |                  |                              |
| пример. па курс за                           | аписан        | O HOHESOBATEIN                 | Записать пользователей на курс                             | ×              |                  |                              |
| В начало 🕞 Курсы 📄 Институты и фа            | культеты 🕨 Ас | спирантура 🕨 40.06.01 Юриспруд | Happenson and an and an                                    | : пользователи |                  |                              |
| HABNEALINS                                   |               | ~ (                            | Студент                                                    | Ť              |                  |                              |
| Вначало                                      |               | записанные н                   | Browse users O Browse cohorts                              |                |                  |                              |
| <ul> <li>Моя домашняя страница</li> </ul>    |               | 11- A-1                        | Настроика записи на курс                                   |                |                  | Запись пользователей на курс |
| Страницы сайта<br>топологии сайта            |               | паити                          | Kasi per 1 nosussaresu                                     | Clarge Boe     | • Фильтр Очистка |                              |
| • текущии курс                               |               | Hun ( day want di / Annas an   | Анастасия Шариковаручкина<br>sharickovaruchckina@vandex.ru | Sancars        | [manual          | C                            |
| Участники                                    |               | ими / фамилии – / ндрос эл     |                                                            | y 10/0         | группы           | спосоов записи на курс       |
| ▶ Курсы                                      |               |                                |                                                            |                |                  |                              |
|                                              |               | Proceed to course content      |                                                            |                |                  | Запись пользователей на курс |
| НАСТРОЙКИ                                    | - <           |                                |                                                            |                |                  |                              |
| <ul> <li>Управление курсом</li> </ul>        |               |                                |                                                            |                |                  |                              |
| Режим редактирования                         |               |                                |                                                            |                |                  |                              |
| <ul> <li>Пользователи</li> </ul>             |               |                                |                                                            |                |                  |                              |
| 🤱 Записанные на курс пользова                | атели         |                                |                                                            |                |                  |                              |
| Способы записи на курс<br>по станити на курс |               |                                |                                                            |                |                  |                              |
| I pynnsi<br>▶ Doasa                          |               |                                |                                                            |                |                  |                              |
| Другие пользователи                          |               |                                | shar                                                       | Поиск          |                  |                              |
| 🝸 Фильтры                                    |               |                                |                                                            |                |                  |                              |
|                                              |               |                                | Окончание записи пользо                                    | вателей        |                  |                              |
| Ф Резервное копирование                      |               |                                |                                                            |                |                  |                              |
| 📥 Восстановить                               |               |                                |                                                            |                |                  |                              |
| Импорт                                       |               |                                |                                                            |                |                  |                              |
| THE STATISTICS AND A STATISTICS              |               |                                |                                                            |                |                  |                              |

Рисунок 3 Поиск и запись преподавателя пользователя на курс

После завершения записи пользователей необходимо нажать на кнопку «Окончание записи пользователей».

Преподаватели также могут включить режим самостоятельной записи студентов. При таком способе преподавателю необходимо задать кодовое

слово для доступа к курсу и сообщить его студентам. Студентам при этом необходимо найти этот курс и записаться на него, указав кодовое слово. Преподаватель со своей стороны может в любой момент отключить режим самостоятельной записи студентов или изменить кодовое слово.

Для того, чтобы включить режим самостоятельной записи студентов нужно перейти в нужный курс и в левом нижнем углу выберете Настройки->Пользователи->Способы записи на курс (рис. 4).

| fn Kypc: test X                                                                                                |                   |                                                                                          | ≜ – <b>□</b> ×                                                                          |
|----------------------------------------------------------------------------------------------------|-------------------|------------------------------------------------------------------------------------------|-----------------------------------------------------------------------------------------|
| ← → C f portal.astu.org/                                                                                       | course/view.php   | ?id=34                                                                                   | ☆ =                                                                                     |
| 🚻 Сервисы 🔥 CyberForum.ru - фо 🤷                                                                               | Переводчик Google | 🗅 Index of /~bleja/dat 👿 FTP — Википедия 👿 ТСР/IP — Википедия 🗅 Сайт о компьютера 🍟 IPX/ | SPX и NWLink 🥦 Ftp 🛛 » 🧰 Другие закладки                                                |
| Образовательный портал                                                                                         | АГТУ              |                                                                                          | Мария Долгопетрова 🔍 🔹 📩                                                                |
| и тири курсы                                                                                                   |                   | Тема 5                                                                                   | Действия с Воскресенье, 13 Декабрь<br>2015, 09:26<br>Полный отчет о последних действиях |
| <ul> <li>Управление курсом</li> <li>Ветим редастирования</li> </ul>                                            | - 4               |                                                                                          | Со времени Вашего последнего входа<br>ничего нового не произошло                        |
| <ul> <li>Редактировать настройки</li> <li>Пользователи</li> <li>Записанные на курс<br/>пользователи</li> </ul> |                   | Тема 6                                                                                   |                                                                                         |
| <ul> <li>Способы записи на рос</li> <li>Группы</li> <li>Права</li> <li>Другие пользователи</li> </ul>          |                   | Тема 7                                                                                   |                                                                                         |
| <ul> <li>▼ ФИЛЬТРЫ</li> <li>▶ Отчеты</li> <li>В Оценки</li> <li>Фезервное копирование.</li> </ul>              |                   | Тема 8                                                                                   |                                                                                         |
|                                                                                                    |                   | Тема 9                                                                                   |                                                                                         |
| <ul> <li>Переключиться к роли</li> </ul>                                                                       |                   | Тема 10                                                                                  | <ul> <li>Ша учу</li> <li>Р</li> <li>Настроить</li> </ul>                                |
|                                                                                                    |                   |                                                                                          | ,                                                                                       |

## Рисунок 4 Способы записи на курс

В открывшемся окне выбрать пункт «Самостоятельная запись (Студент)» и нажать на кнопку «Редактировать» (рис. 5). Если такой способ отсутствует в списке, его нужно добавить.

| eponeo - eyocatoranna yom -                                     | переводчик                | With a more of a big of dam. With a | W TOTAL - DAM                    |                    |                 | U                   | до про страние з          |
|-----------------------------------------------------------------|---------------------------|-------------------------------------|----------------------------------|--------------------|-----------------|---------------------|---------------------------|
| бразовательный порта                                            | л АГТУ                    |                                     |                                  |                    |                 |                     | Мария Долгопетрова        |
| В начало   ▶ Институты и факул<br>Пользователи   ▶ Способы запи | ьтеты  ▶ Ин<br>си на курс | ститут информационных технологий и  | коммуникаций 🕨 Автомат           | гизированные систе | мы обраб        | отки информации и у | правления 🕨 УМКд 🕨 test 🕨 |
| НАВИГАЦИЯ<br>В начало                                           | - <                       | Способы записи                      | на курс                          |                    |                 |                     |                           |
| <ul> <li>Моя домашняя страница</li> </ul>                       |                           |                                     |                                  |                    | Вверх/          |                     |                           |
| Страницы сайта                                                  |                           |                                     | Название                         | Пользователи       | Вниз            | Редактировать       |                           |
| 💌 Текущий курс                                                  |                           |                                     |                                  | 2                  | .1.             |                     |                           |
| ▼ test                                                          |                           |                                     | зачисление вручную               | 2                  | W               | <i>d</i> +          |                           |
| Участники                                                       |                           |                                     | Гостевой доступ                  | 0                  | $\mathbf{\Phi}$ | Xø                  |                           |
| Общее                                                           |                           |                                     | 0                                | 0                  |                 |                     |                           |
| ▶ Tewa 1                                                        |                           |                                     | самостоятельная запись (Студент) | 0                  | Υ               | × 9 9               |                           |
| Fema 2                                                          |                           |                                     | Games (Or)geniy                  |                    |                 | Редактир            | овать                     |
| Tema J                                                          |                           |                                     | Лобавить способ                  |                    |                 |                     |                           |
| ▶ Тема 5                                                        |                           | (                                   | Dustanum                         |                    |                 |                     |                           |
| Тема 6                                                          |                           |                                     | высерите                         |                    |                 |                     |                           |
| Тема 7                                                          |                           |                                     |                                  |                    |                 |                     |                           |
| Тема 8                                                          |                           |                                     |                                  |                    |                 |                     |                           |
| Тема 9                                                          |                           |                                     |                                  |                    |                 |                     |                           |
| ▶ Тема 10                                                       |                           |                                     |                                  |                    |                 |                     |                           |
| Мои курсы                                                       |                           |                                     |                                  |                    |                 |                     |                           |

Рисунок 5 Включение режима самостоятельной записи студентов

В результате откроется страница, в которой устанавливаются настройки самостоятельной записи студентов. В поле «Кодовое слово» необходимо указать само кодовое слово, с помощью которого студенты будут записываться на курс (рис. 6).

Внимание! Если поле «Кодовое слово» останется незаполненным, тогда на курс сможет записаться любой зарегистрированный пользователь.

| <ul> <li>C ↑ C ↑ Dotalastuorg/enrol/self/edit.php?courseid=348.ide-99</li> <li>C percent % Cyberforumur + ce. P Repeapart Coope Direct of /-blog/det. W FIP - Brumegus W TCP/P - Brumegus C Catro counsertes. P PX/SX и WULIN * FP * Direct of /-blog/det. W FIP - Brumegus W TCP/P - Brumegus C Catro counsertes. P PX/SX и WULIN * FP * Direct of /-blog/det. W FIP - Brumegus W TCP/P - Brumegus C Catro counsertes. P PX/SX и WULIN * FP * Direct of /-blog/det. W FIP - Brumegus W TCP/P - Brumegus C Catro counsertes. P PX/SX и WULIN * FP * Direct of /-blog/det. W FIP - Brumegus W TCP/P - Brumegus C Catro counsertes. P PX/SX и WULIN * FP * Direct of /-blog/det. W FIP - Brumegus W TCP/P - Brumegus C Catro counsertes. P PX/SX и WULIN * FP * Direct of Px/SX и WULIN * FP * Direct of Px/SX и WULIN * FF * Direct of Px/SX и WULIN * FF * Direct of Px/SX и WULIN * FF * D</li></ul>                                                                                                    | П Самостоятельная запись ×                                                   |              |                                              | ▲ - Ø ×                                                                                      |
|----------------------------------------------------------------------------------------------------|------------------------------------------------------------------------------|--------------|----------------------------------------------|----------------------------------------------------------------------------------------------|
| В премаси № Среболили - 6 № Переварии Google № Index of /-bleja/dst № FP - Виколедия № TCP/P - Виколедия № TCP/P -                                                                                                    | ← → C f D portal.astu.or                                                     | g/enrol/self | f/edit.php?courseid=34&id=99                 | ☆ ■                                                                                          |
| Образовательный портал АГТУ       Мария Долголетрова       ~         В начало * Инспитуты и факультеты * Инспитут информационных технологий и коммуникаций * Автоматизированные системы обработи информации и управления * УМКд * test         НАВИГАЦИЯ       Company         • Мокя домашикая страница<br>• Страницы ската<br>• Теки 1<br>• Теки 2<br>• Теки 3<br>• Теки 3<br>• | Сервисы ᅇ CyberForum.ru - фо 🧧                                               | 🛊 Переводчи  | к Google 🗋 Index of /~bleja/dat W FTP — Вик  | ипедия W ТСР/IP — Википедия 🗋 Сайт о компьютера 🎁 IPX/SPX и NWLink 📆 Ftp 🧼 🗋 Другие закладкі |
| В начало » Институты и факультеты » Институт информационных технологий и коммуникаций » Автоматизированные системы обработки информации и управления » УМКД » test<br>HABI/TALURЯ<br>P начало<br>N общее<br>N тема 2<br>N общее<br>N тема 2<br>N общее<br>N тема 2<br>N тема 3<br>N тема 3<br>N тема 4<br>N тема 4<br>N                       | Образовательный порта                                                        | ал АГТУ      |                                              | Мария Долгопетрова 🙎 💌                                                                       |
| НАВИГАЦИЯ       Сламостоятельная запись         В начало       Страниць сайта         • Текя       Страниць сайта         • Текя       Название способа         • Тека 1       Вилючить существующих узащихся         • Тема 3       Вилючить существующих узащихся         • Тема 3       Разрешить новые зачисления ©         • Тема 3       Разрешить новые зачисления ©         • Тема 6       Слова с слово         • Тема 7       Кодовое с слово         • Тема 8       Аля групп         • Тема 10       ©         • Тема 10       ©                                                                                                    | В начало 🕨 Институты и факул                                                 | ытеты 🕨 И    | нститут информационных технологий и ком      | муникаций 🕨 Автоматизированные системы обработки информации и управления 🕨 УМКд 🕨 test       |
| <ul> <li>Страницы сайта</li> <li>Страницы сайта</li> <li>Теки а</li> <li>Участикия</li> <li>Общее</li> <li>Участикия</li> <li>Общее</li> <li>Тема 1</li> <li>Тема 2</li> <li>Тема 3</li> <li>Тема 3</li> <li>Тема 4</li> <li>Тема 5</li> <li>Тема 6</li> <li>Тема 7</li> <li>Тема 8</li> <li>Тема 8</li> <li>Тема 8</li> <li>Тема 8</li> <li>Тема 10</li> <li>Мок курсы</li> <li>Использовать кодовые слова для групп</li> <li>Фоль, назначаемая по умолчанию</li> <li>Студент</li> <li>Продолжительность обучения ?</li> <li>Д. 4.</li> <li>Включить</li> </ul>                                                                                                    | НАВИГАЦИЯ<br>В начало<br>моя домашняя страница                               | - <          | Самостоятельная                              | запись                                                                                       |
| Участники         Общее         Общее         Общее         Общее         Тема 1         Тема 2         Тема 3         Тема 4         Тема 5         Тема 6         Тема 7         Использовать кодовые слово         Для групп         Тема 8         Тема 9         Тема 10         Мои курсы         Продолжительность обучения ?         О дн. • Включить                                                                                                    | <ul> <li>Страницы сайта</li> <li>Текущий курс</li> <li>test</li> </ul>       |              | • Самостоятельная запись<br>Название способа |                                                                                              |
| Разрешить новые зачисления<br>Тема 3<br>Тема 4<br>Тема 5<br>Тема 5<br>Тема 6<br>Тема 7<br>Тема 8<br>Тема 8<br>Тема 8<br>Тема 10<br>Мои курсы<br>Настройки                                                                                                    | <ul> <li>Участники</li> <li>Общее</li> <li>Тема 1</li> <li>Тема 2</li> </ul> |              | Включить существующих<br>учащихся<br>?       | Нет                                                                                          |
| Кодовое слово<br>Тема 3<br>Тема 7<br>Тема 8<br>Тема 8<br>Тема 9<br>Тема 10<br>Мои курсы<br>Настройки<br>Настройки                                                                                                    | <ul> <li>Tema 3</li> <li>Tema 4</li> <li>Tema 5</li> </ul>                   |              | Разрешить новые зачисления 🕐                 | Да •                                                                                         |
| <ul> <li>№ Тема 8</li> <li>№ Тема 9</li> <li>№ Тема 10</li> <li>№ Мои курсы</li> <li>Роль, назначаемая по умолчанию</li> <li>Студент</li> <li>Студент</li> <li>Включить</li> </ul>                                                                                                    | р тема 5<br>)> Тема 6<br>)> Тема 7                                           |              | Кодовое слово 🔇                              | сповој и токазать                                                                            |
| <ul> <li>Мои курсы</li> <li>Роль, назначаемая по умолчанию</li> <li>Студент</li> <li>Продолжительность обучения (?)</li> <li>Дн. • Включить</li> </ul>                                                                                                    | ▶ Тема 8<br>▶ Тема 9<br>▶ Тема 10                                            |              | для групп<br>Э                               |                                                                                              |
| НАСТРОЙКИ                                                                                                    | Мои курсы                                                                    |              | Роль, назначаемая по умолчанию               | Студент                                                                                      |
| HILE AND AND AND AND AND AND AND AND AND AND                                                                                                    | НАСТРОЙКИ                                                                    | - <          | продолжительность обучения 🍸                 | и дн. Включить                                                                               |

Рисунок 6 Настройки самостоятельной записи студентов

После окончания редактирования настроек записи на курс нажать на кнопку «Сохранить изменения» и в окне «Способы записи на курс» в блоке редактирования нажать «Включить» (рис. 7).

|               | ces.php?id=34                |                                     |                    |                |                        |                |              | ~             |
|---------------|------------------------------|-------------------------------------|--------------------|----------------|------------------------|----------------|--------------|---------------|
| дчик Ge       | oogle 🗋 Index of /~bleja/dat | W FTP — Википедия W TCP/IP — Вики   | ипедия 🗋 Сайтоком  | пьютера        | 省 IPX/SPX и NWLink     | 🎭 Ftp          | » 📋 Другие   | 225<br>закла, |
| У             |                              |                                     |                    |                |                        | Мария Долг     | опетрова     | •             |
| ⊳ Инсті<br>рс | итут информационных техн     | юлогий и коммуникаций 🕨 Автома      | тизированные систе | мы обраб       | отки информации и      | управления 🕨 У | MKд ► test ► |               |
|               | 0                            |                                     |                    |                |                        |                |              |               |
|               | Способы за                   | писи на курс                        |                    |                |                        |                |              |               |
|               |                              | Название                            | Пользователи       | Вверх/<br>Вниз | Редактировать          |                |              |               |
|               |                              | Зачисление вручную                  | 2                  | $\Psi$         | 2.                     |                |              |               |
|               |                              | Гостевой доступ                     | 0                  | <b>Φ</b>       | X ø                    |                |              |               |
|               |                              | Самостоятельная<br>запись (Студент) | 0                  | <b>†</b>       | <b>х 😡</b><br>Включить | h              |              |               |
|               |                              | Добавить способ                     |                    |                |                        | -              |              |               |
|               |                              | Выберите                            | •                  |                |                        |                |              |               |
|               |                              |                                     |                    |                |                        |                |              |               |
|               |                              |                                     |                    |                |                        |                |              |               |
|               |                              |                                     |                    |                |                        |                |              |               |
|               |                              |                                     |                    |                |                        |                |              |               |
| a             |                              |                                     |                    |                |                        |                |              |               |

Рисунок 7 Включение режима самостоятельной записи студентов

После выполнения указанных действий студенты могут сами записываться на курс (рис. 8).

| n test2 ×                                                         |              |                                                                                                    | 🔺 – 🗇 🗙              |         |   |
|-------------------------------------------------------------------|--------------|----------------------------------------------------------------------------------------------------|----------------------|---------|---|
| ← → C 🖌 🗋 portal.astu.org                                         | g/enrol/inde | x.php?id=292                                                                                                    | ¶☆ =                 |         |   |
| Сервисы 🐣 CyberForum.ru - фо 🧧                                    | 🗼 Переводчик | Google 📋 Index of /~bleja/dat 👿 FTP — Википедия 👿 ТСР/IP — Википедия 🖺 Сайт о компьютера 🍟 IPX/SPX и NWLink 🦅 Ftp | » 📋 Другие закладки  |         |   |
| Образовательный порта                                             | ал АГТУ      |                                                                                                    | olya olya 🔍 🔻        |         |   |
|                                                                   |              |                                                                                                    |                      |         |   |
| test2                                                             |              |                                                                                                    |                      |         |   |
| В начало 🕨 Курсы 🕨 Институт                                       | ты и факулы  | еты ▶ Институт дистанционного образования ▶ test2 ▶ Записаться на курс ▶ Настройка записи на курс                 |                      |         |   |
| НАВИГАЦИЯ                                                         | - <          | Настройка записи на курс                                                                                          |                      |         |   |
| <ul> <li>Моя домашняя страница</li> <li>Страницы сайта</li> </ul> | a            | ща                                                                                                    | няя страница<br>айта | © test2 | P |
| <ul> <li>Текущий курс</li> <li>test2</li> </ul>                   |              | ⊸ запись по кодовому слову                                                                                        |                      |         |   |
| и курсы                                                           |              | Кодовое слово                                                                                                    |                      |         |   |
| НАСТРОЙКИ                                                         | - <          |                                                                                                    |                      |         |   |
| <ul> <li>Управление курсом</li> <li>Записаться на курс</li> </ul> |              | Записаться на курс                                                                                                |                      |         |   |
|                                                                   |              |                                                                                                    |                      |         |   |
|                                                                   |              | Вы зашли под именем olya olya (Выход)<br>test2                                                                    |                      |         |   |

Рисунок 8 Запись на курс по кодовому слову

⊿∎⊾